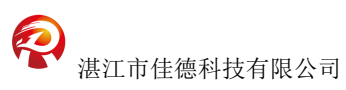

## 水控机线上充值流程

1、扫充值二维码进入充值页面

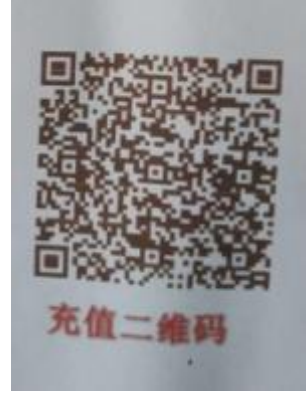

2、选择储值卡充值

08:32

\$\$\$ 今 @ 111 11 (95)

く 物控Card

| - |
|---|

|   | Hi,微信用户 |
|---|---------|
| - | 安铺中学欢迎您 |

② 安装位置 旧样机

三 机器编号 000853712

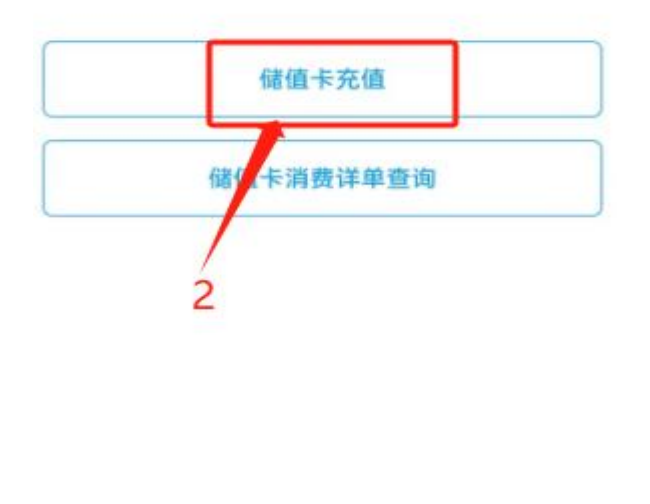

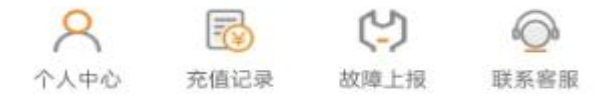

- 3、输入储值卡 ID 号
- 4、点击右上角的搜索图标搜索储值卡的信息,显示正常即可充值

- 5、选择充值金额或自定义金额
- 6、点击"充值"

| 08:33 🔝 📾                                           | 號 今 🖬 채네 📧              |
|-----------------------------------------------------|-------------------------|
| 〈 储值卡充值 3                                           | ··· ⊙                   |
| 000017                                              | ٩                       |
| 姓名: 2022080601<br>卡号: 000017<br>其他卡号:<br>余额(以实际为准): | 学号:2022080601<br>状态:正常  |
| 100元                                                | 50元                     |
| 30元                                                 | 20元                     |
| 自定义                                                 | 5                       |
| 金<br>额: 100                                         | 元                       |
| Ť                                                   | 6值                      |
| 提示:一旦充值缴费<br>款,如需退款,请联                              | 成功将不能支持线上退<br>系客服走线下流程6 |

**7**、在线上充值完成后要把储值卡拿到水控机上刷一下更新卡余额(水控机一定是在线的才能更新卡余额)